## 1.入力フォームにアクセス

通知文中のURLを入力するか、もしくは以下から入力フォームにアクセスします

(入力フォーム) ↓ URLを直接押すとフォームにアクセスできます <u>https://logoform.jp/f/RZQY9</u>

### 2.必要事項の入力

Q1~5まで必要事項を入力します

| ┏┛ スカフォーム                     |              |
|-------------------------------|--------------|
| 1 入力                          | 2 確認         |
| 下記のフォームにご入力をお願いします。           |              |
| Q1. 事業所名 必須<br>就労継続支援B型事業所〇〇〇 |              |
| Q2. 担当者指名 必須                  |              |
| Q3. 担当者メールアドレス 必須             | ← それぞれ入力していく |
| Q4. 電話番号 必須                   | ]            |
| Q5. 補助金申請額 必須                 |              |

#### 3.必要資料の添付

補助金交付申請書(様式第1号)を添付します

①入力欄を押下します。

| Q6 | . 補助金交付申請書 | (様式第1号) | を添付してください  | <b>)。</b> 必須 |
|----|------------|---------|------------|--------------|
| U  |            |         | <b></b> 押下 |              |

② ファイル指定画面が開くので、作成した補助金交付申請書(様式第1号)を選択します。

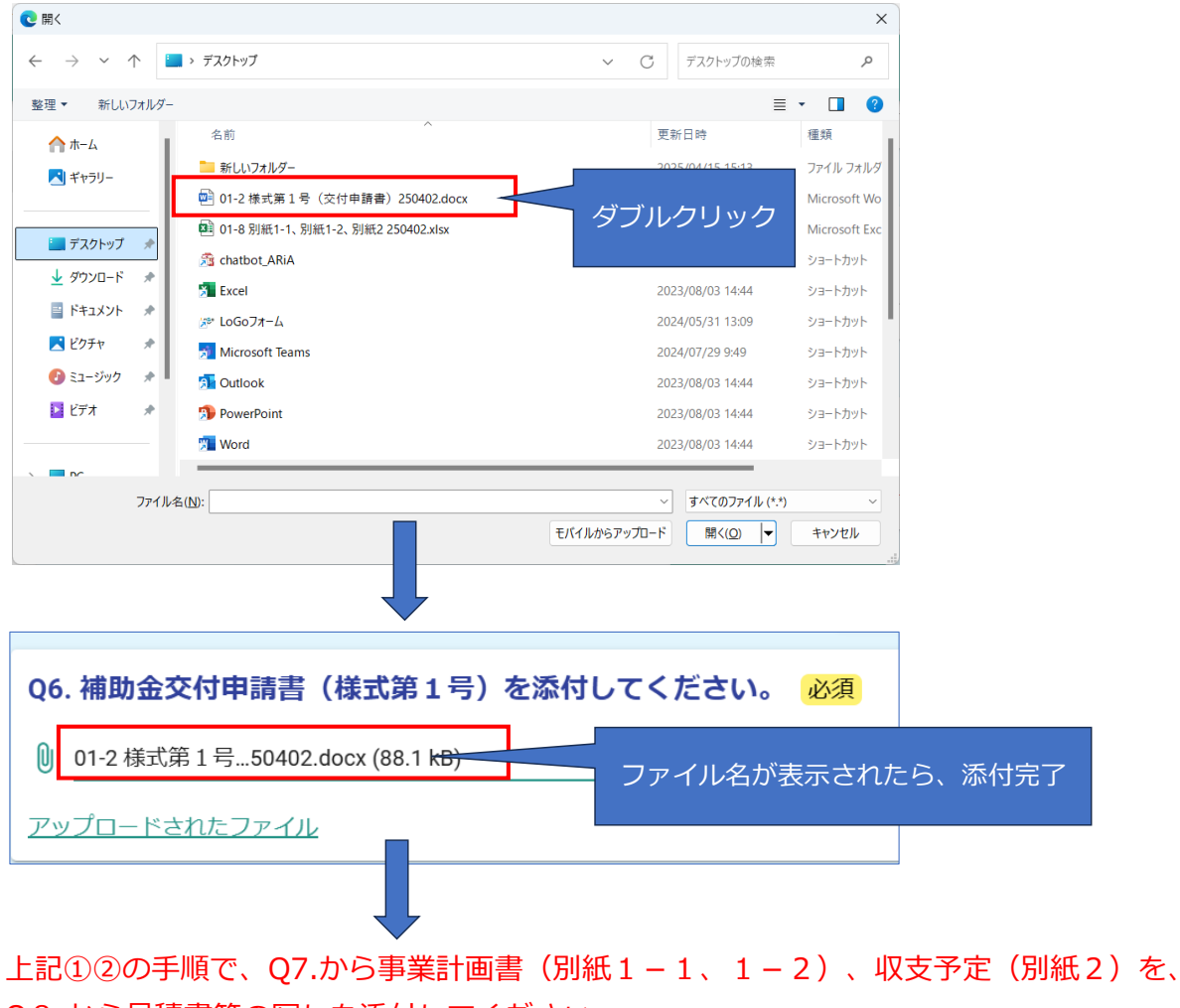

Q8.から見積書等の写しを添付してください。

その他必要に応じて、添付する書類があれば、Q9.から添付してください(任意)

# 4.入力内容の確認

確認画面に進み、入力した内容に誤りがないか確認します。

| Q9. その他資料(任意)<br>①                     |             |
|----------------------------------------|-------------|
|                                        | →確認画面へ進む 押下 |
| 📝 入力フォーム                               | •<br>       |
| 🕗 入力                                   | 2 確認        |
| 入力内容確認                                 |             |
| <b>Q1. 事業所名</b><br>就労継続支援B型事業所SAGA     |             |
| <b>Q2. 担当者氏名</b><br>佐賀 太郎              |             |
| Q3. 担当者メールアドレス<br>〇〇〇〇@pref.saga.lg.jp |             |
| <b>Q4. 電話番号</b><br>0952-25-7389        |             |
| <b>Q5. 補助金申請額</b><br>150000            |             |

# 5.入力内容の送信

確認画面で入力した内容に誤りがなければ、送信ボタンを押します。

### Q8. 見積書等の写しを添付してください。

<u>アップロードされたファイル</u>

Q9. その他資料(任意)

| ← 1つ前の画面に戻る → 送信    |
|---------------------|
|                     |
|                     |
| ✓ 確認                |
|                     |
|                     |
| <受付番号: EV00000124 > |
| 予入力内容を印刷する          |
| ↓最初の画面に戻る           |
|                     |

送信完了の画面が表示されたら、申請は完了です。